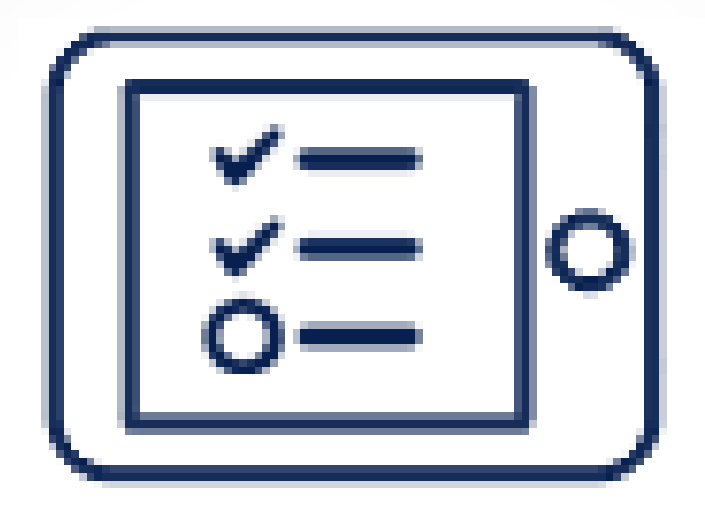

# Class Booster

Como descargar e iniciar la aplicación

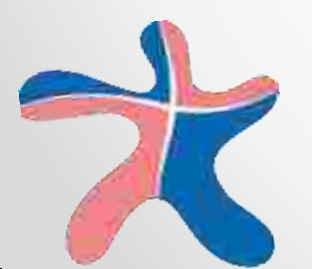

# Prólogo

- Class Booster es un LMS<sup>[1]</sup> que facilita la practica del idioma en una forma dinámica y efectiva mediante juegos, audios, videos y quizzes.
- Class Booster puede ser usado en cualquier dispositivo móvil (teléfonos inteligentes / tabletas) o en computadoras (lap top o escritorio).

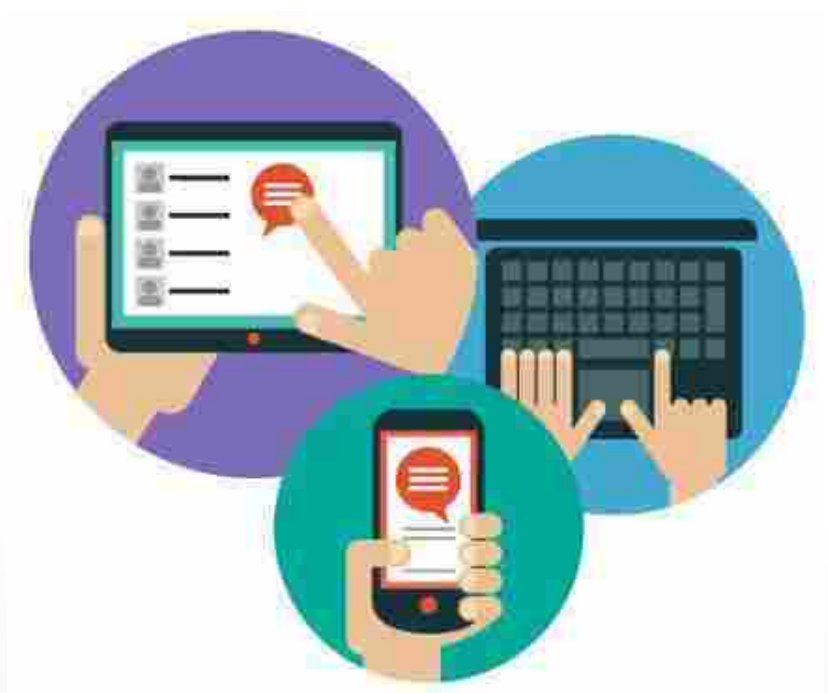

[1] por sus siglas en inglés *Learning Management System* es un *Sistema de Gestión de Aprendizaje* que provee de herramientas digitales a alumnos y maestros que sirven para ayudar en el proceso de aprendizaje del idioma

# a. Acceder al material

 $\bullet \bullet \bullet$ 

# Descarga e instalación de la aplicaión

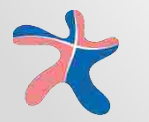

Hay 4 formas para poder descargar Class Booster

## 1. Por medio del CD

- Toma el CD que se encuentra en tu Student's Book, insértalo en tu computadora y espera a que esta lo lea.
- Tan pronto como se lea, saldrá una ventana emergente como la siguiente:

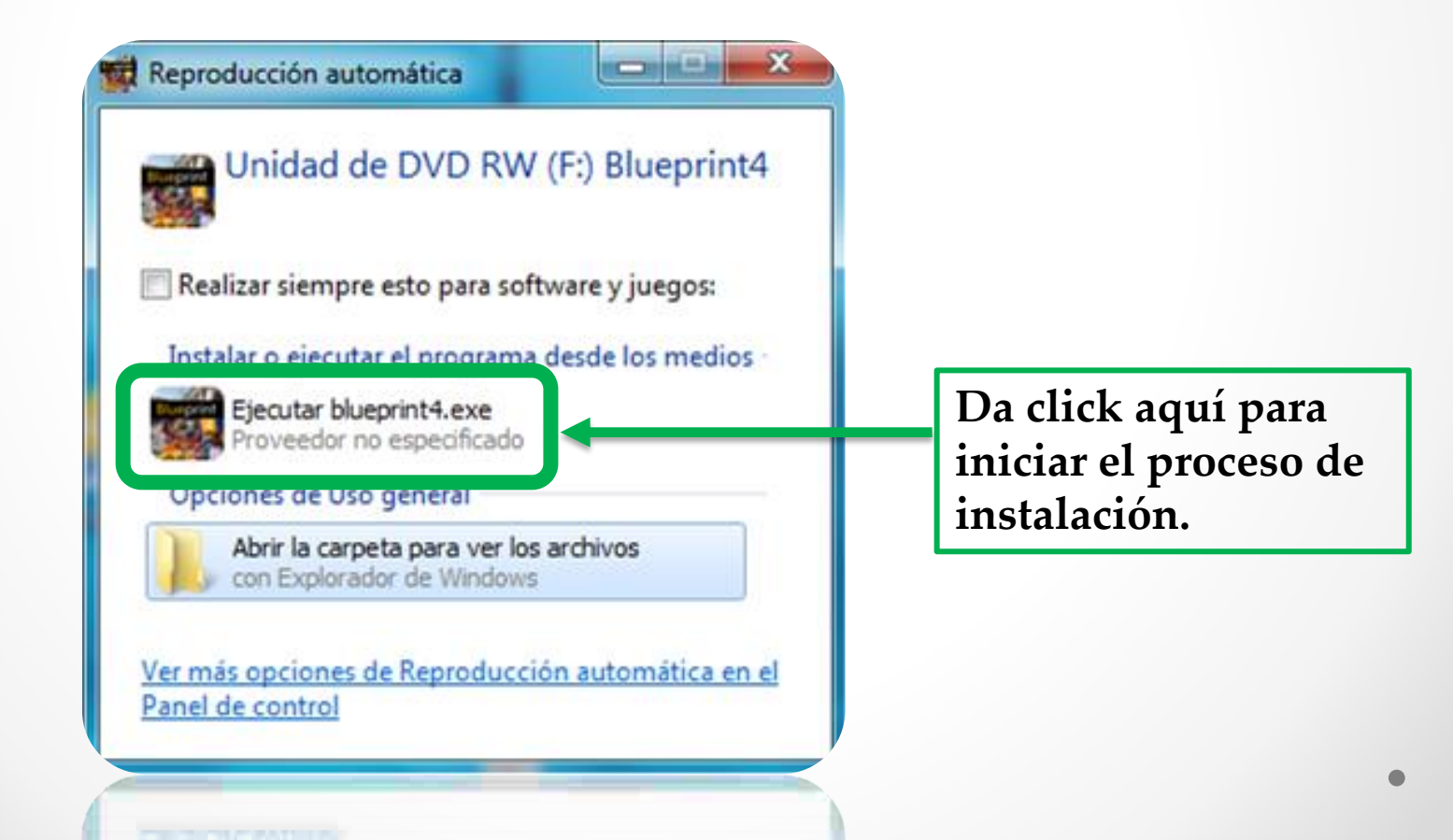

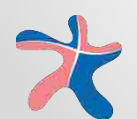

#### 1. Por medio del CD

| Blueprint 4 Preferencias de instalación  ✓ Crear un acceso directo en el escritorio  ✓ Iniciar aplicación tras la instalación Ubicación de instalación: | Seleccione estos<br>recuadros para crear<br>un <i>acceso directo</i> en el<br>escritorio e iniciar el |
|----------------------------------------------------------------------------------------------------|----------------------------------------------------------------------------------------------------|
| C:\Program Files (x86)                                                                                                    | se terminé el proceso<br>de instalación.                                                              |
| Continuar                                                                                                    | De click en <i>Continuar</i> para<br>seguir el proceso de<br>instalación.                             |

#### 1. Por medio del CD

|   | n de la aplicación<br>Blueprint 4 |         |       |                   |          | Cuano | lo la inst            | alación |
|---|-----------------------------------|---------|-------|-------------------|----------|-------|-----------------------|---------|
|   | blacphilt                         |         |       |                   |          | termi | ne el pro<br>iniciará | grama   |
|   | Instalando aplicación             |         |       |                   | I        |       |                       |         |
|   | Cance                             |         |       |                   | <b>V</b> |       |                       |         |
|   |                                   | Class E | lue   | epr               | int      | 4     |                       |         |
|   |                                   |         | Welco | me to Class       | Booster. |       |                       |         |
|   |                                   |         | c     | Choose your langu | age.     |       |                       |         |
|   |                                   | English | 中文    | 日本語               | español  | 한국어   |                       |         |
|   |                                   |         |       | NEXT              |          |       |                       |         |
| × |                                   |         |       |                   |          |       |                       | •       |

- Dirígete a <u>www.compasspub.com</u>
- Escribe en la barra de búsqueda el nombre de la serie en la que estas interesado.

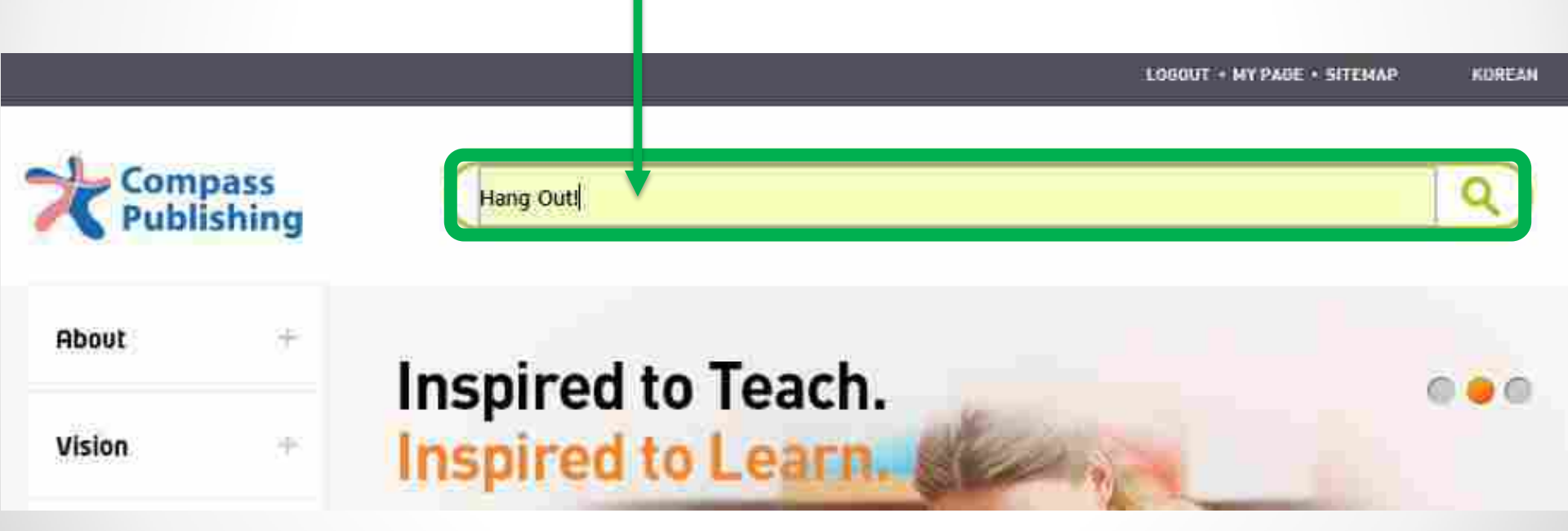

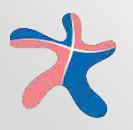

 Cuando te encuentres en la pagina de tu resultado deseado, da click en el icono de "Class Booster".

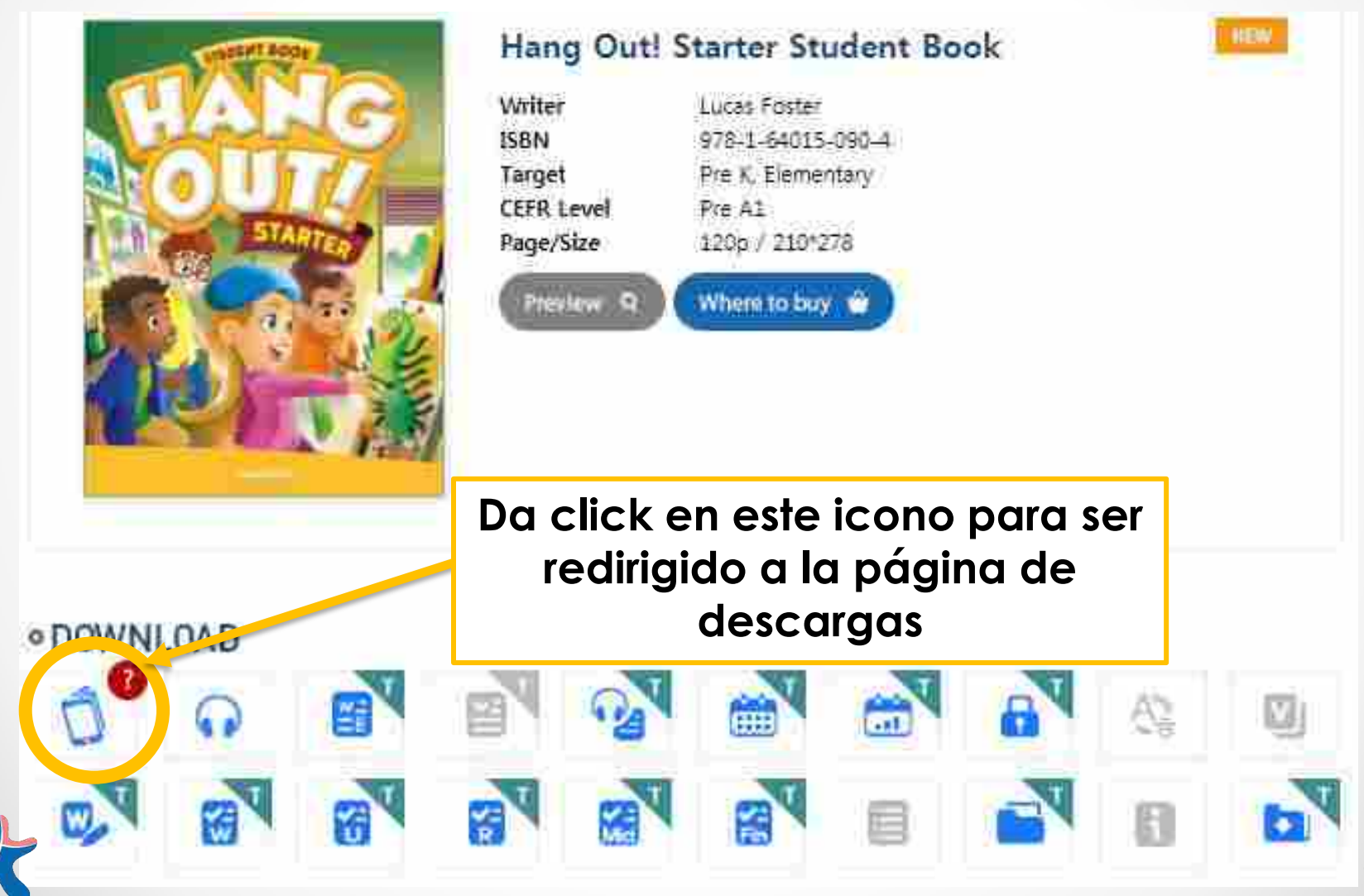

• Selecciona la versión que quieres descargar.

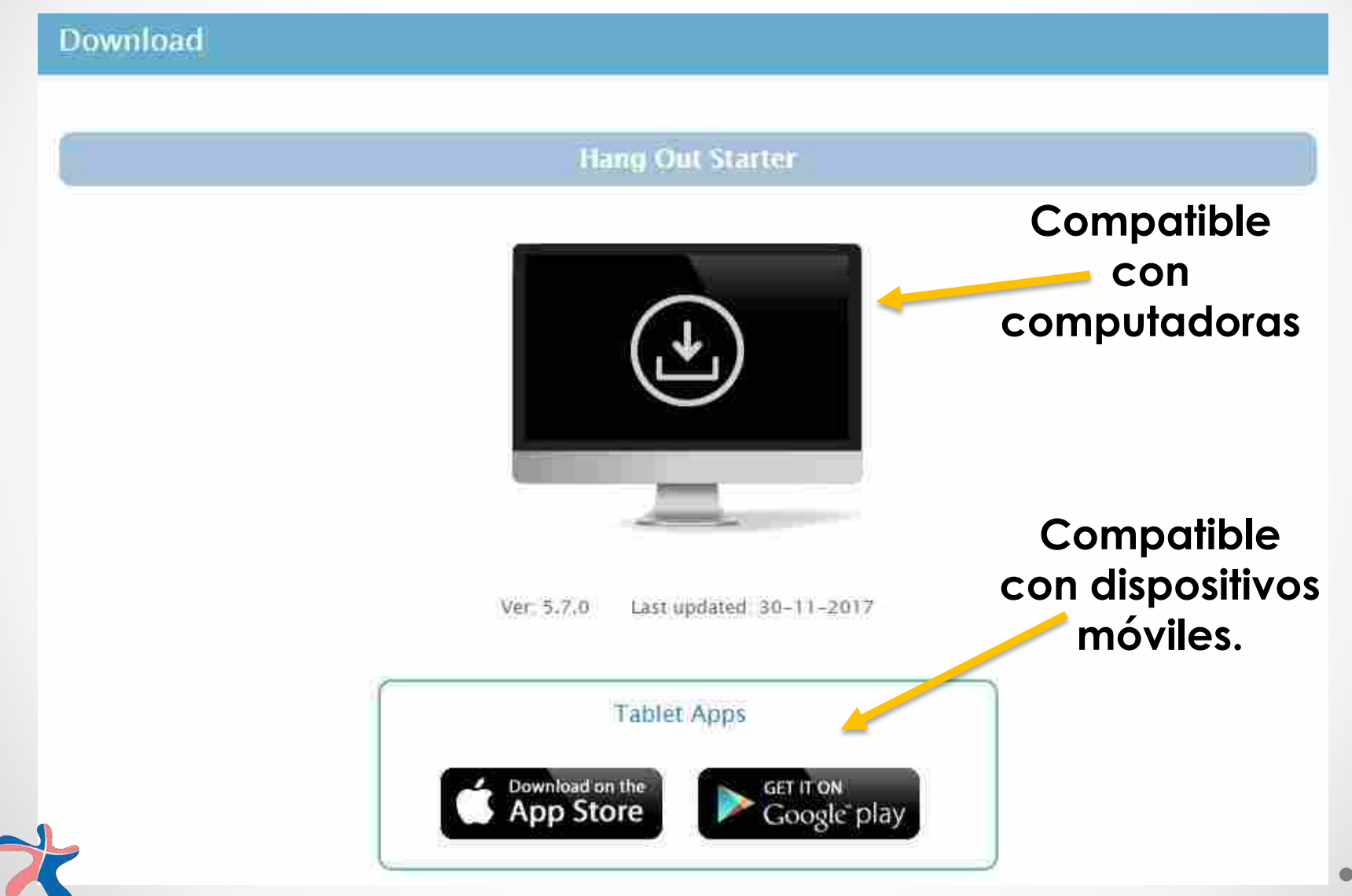

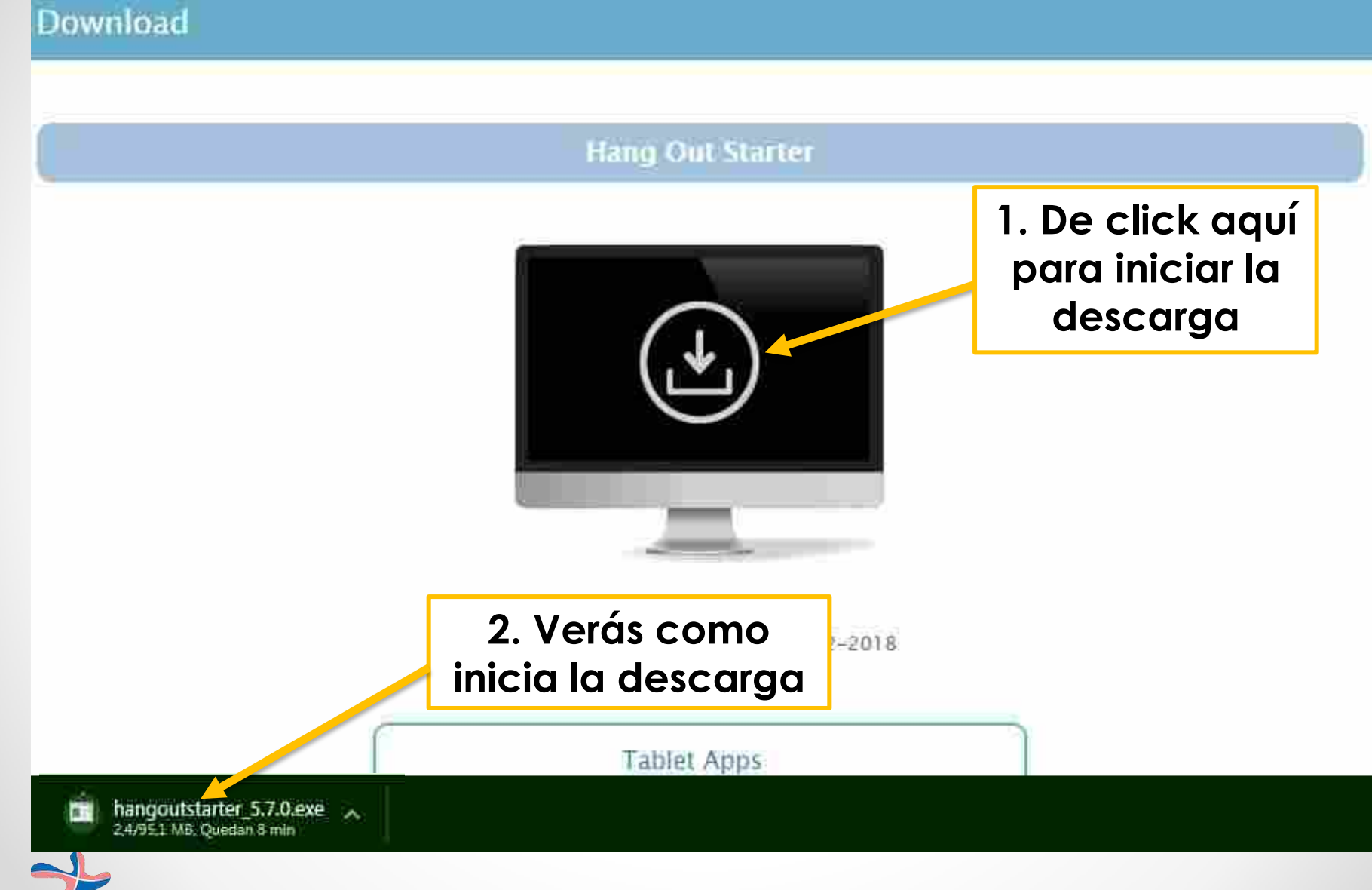

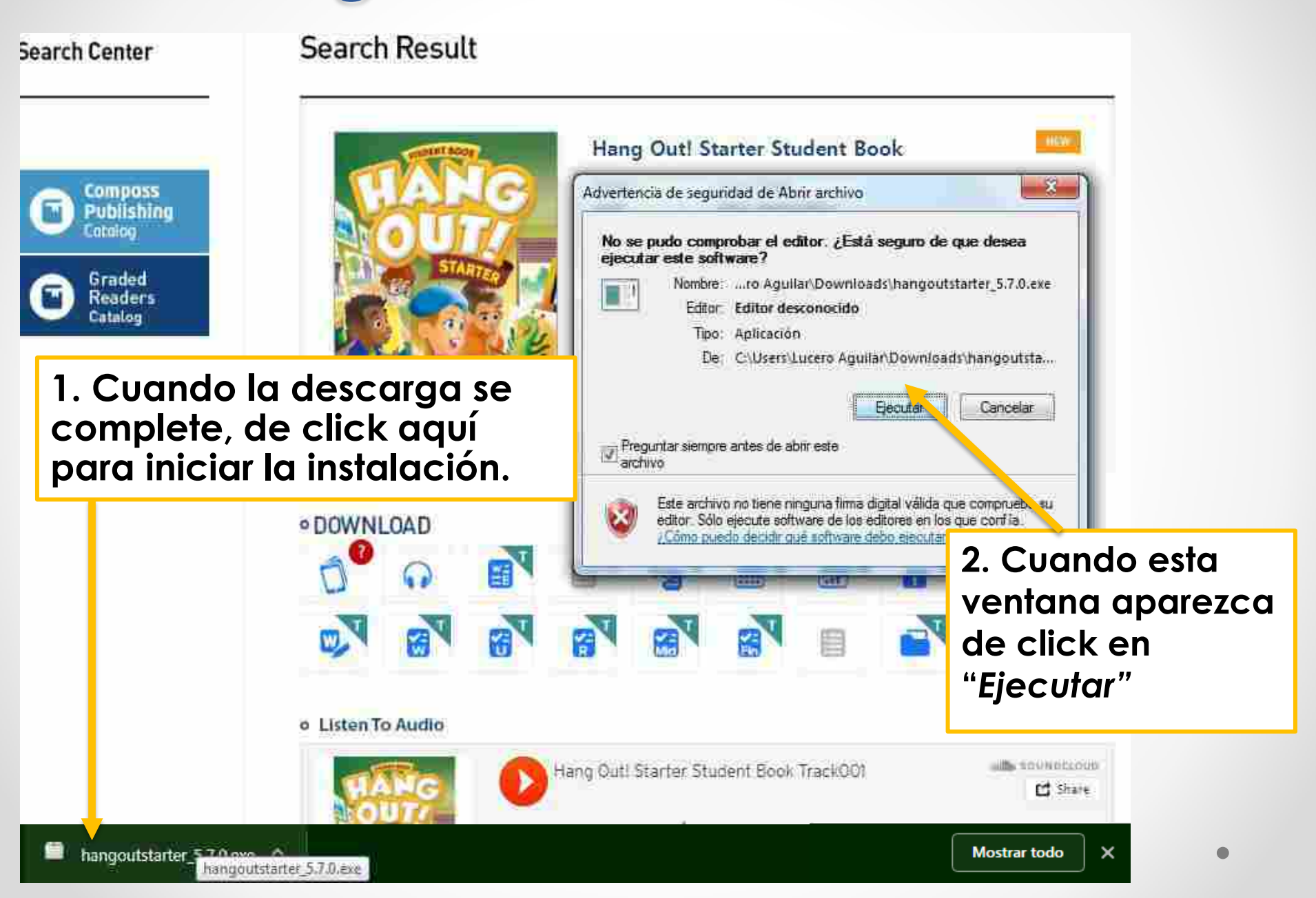

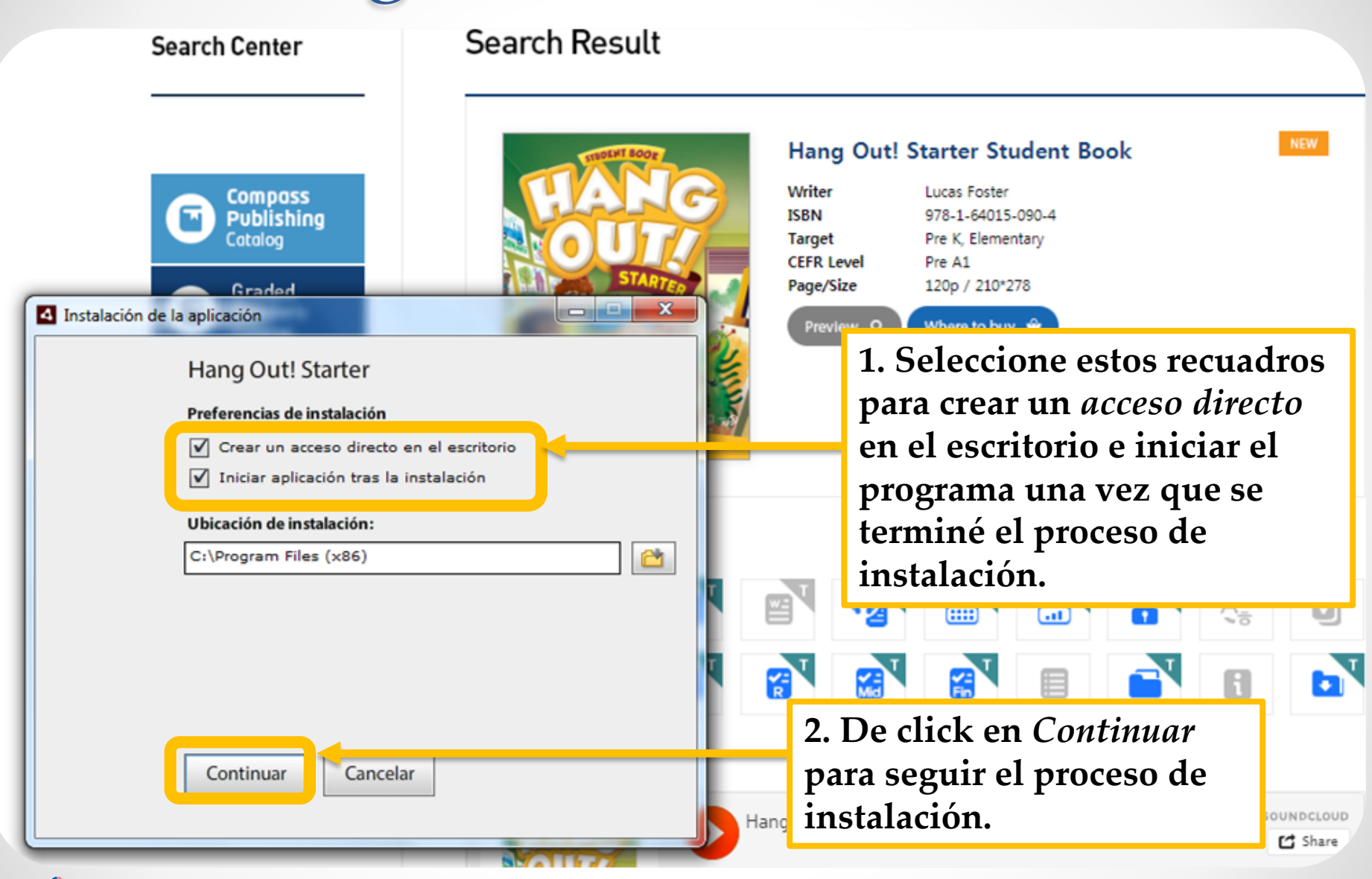

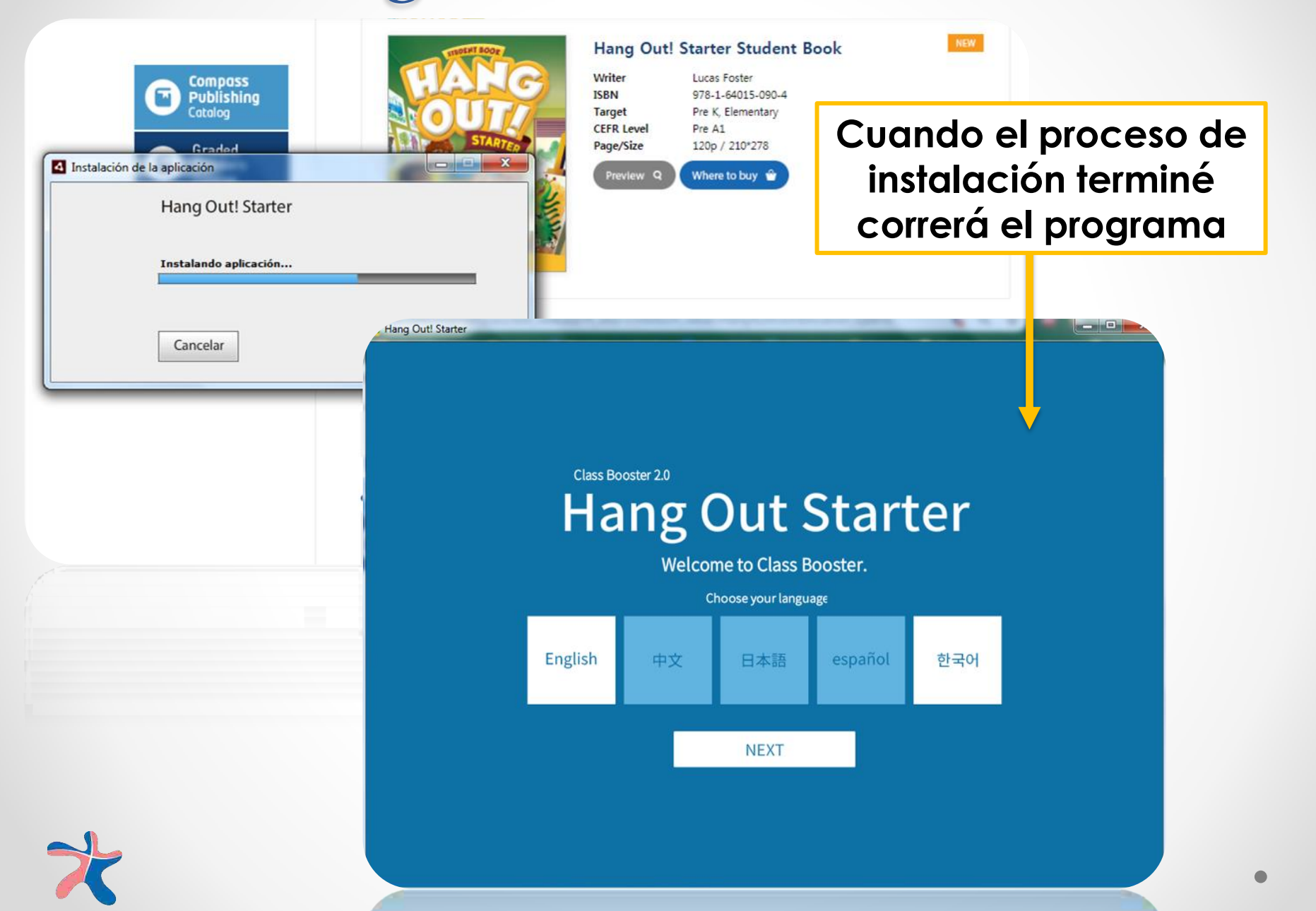

# 3. Descargando desde la tienda de aplicaciones

 Dirígete a tu tienda de aplicaciones y escribe en el buscador el nombre de la serie en la cual estés interesado.

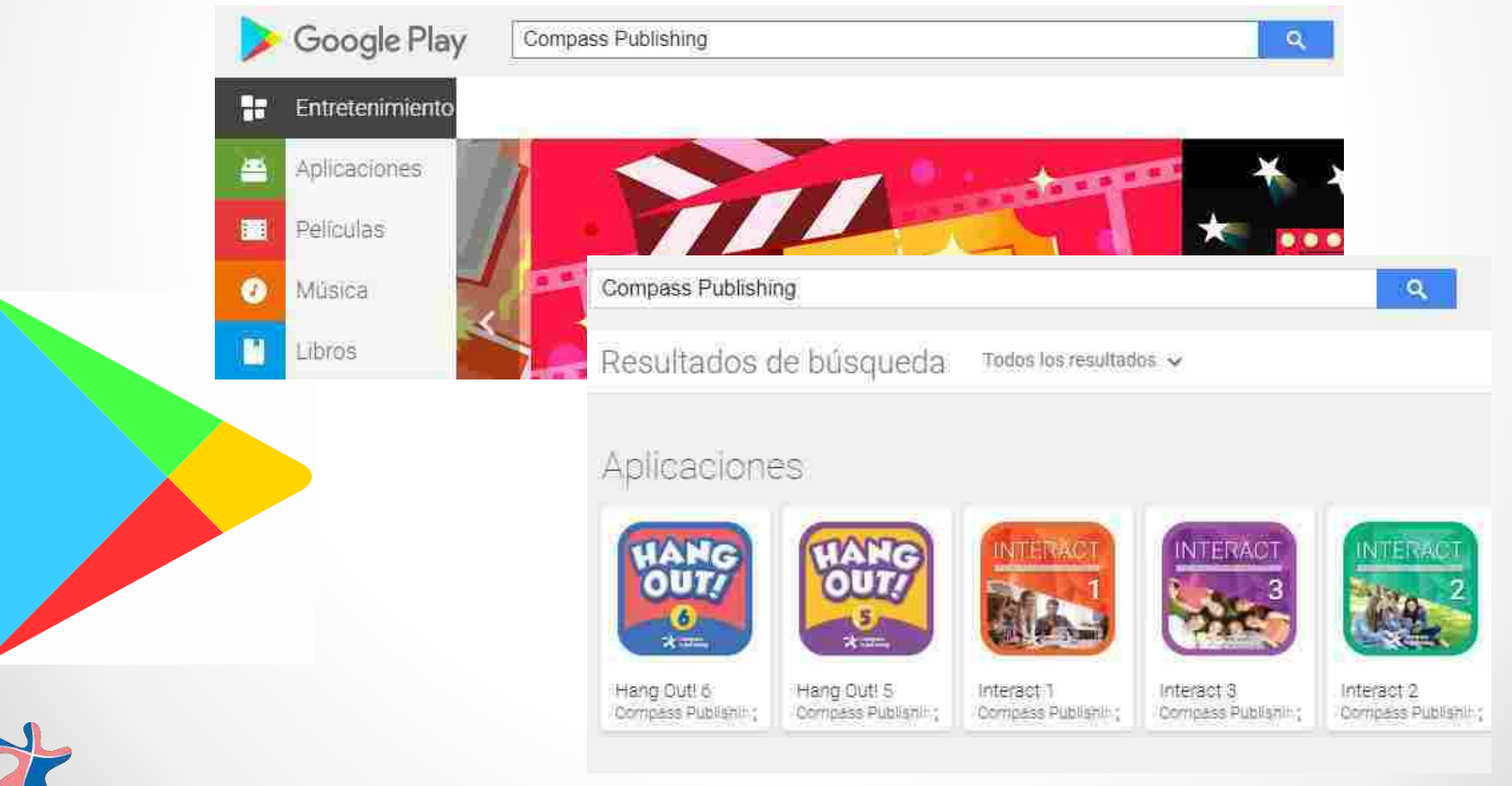

#### 3. Descargando desde la tienda de aplicaciones

 Dirígete a tu tienda de aplicaciones y escribe en el buscador el nombre de la serie en la cual estés interesado.

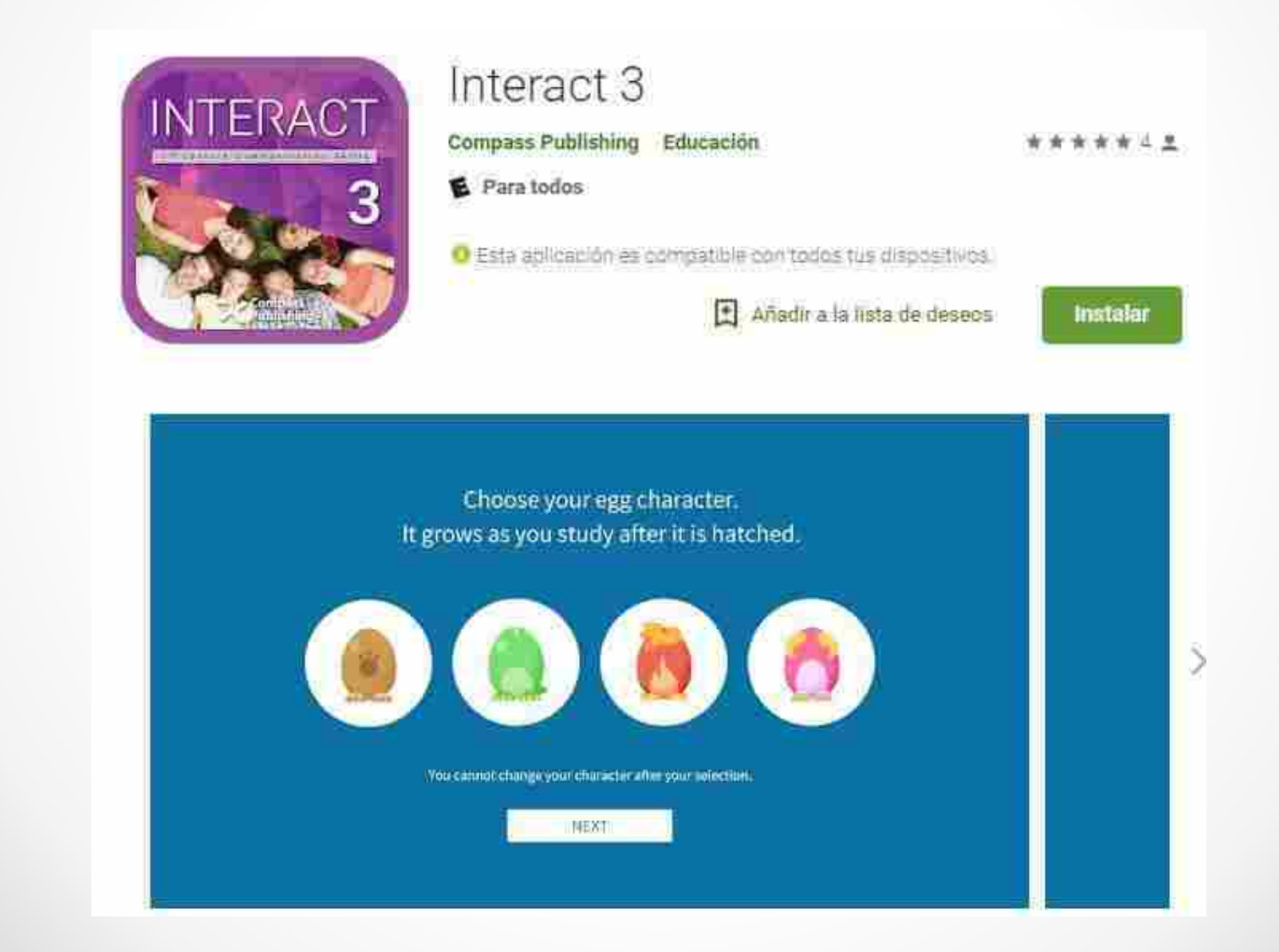

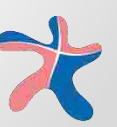

#### 4. Escaneando el Código QR

#### Escanea el codigo en la contraportada de tu libro 🦯

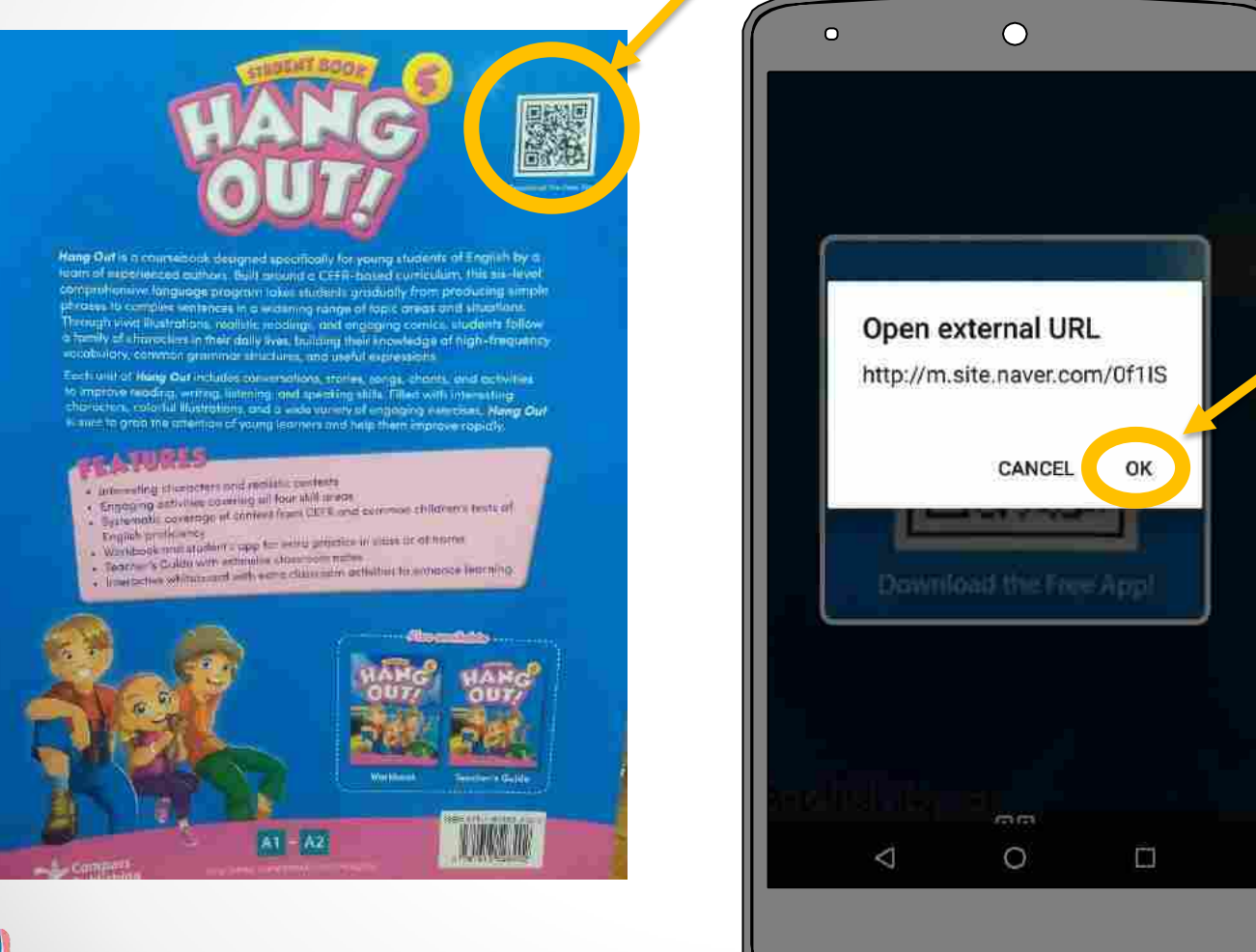

Seguir el link te llevará al sitio de descarga

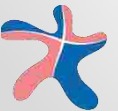

## 4. Escanenando el Código QR

Serás redireccionado a la pagina de descarga.

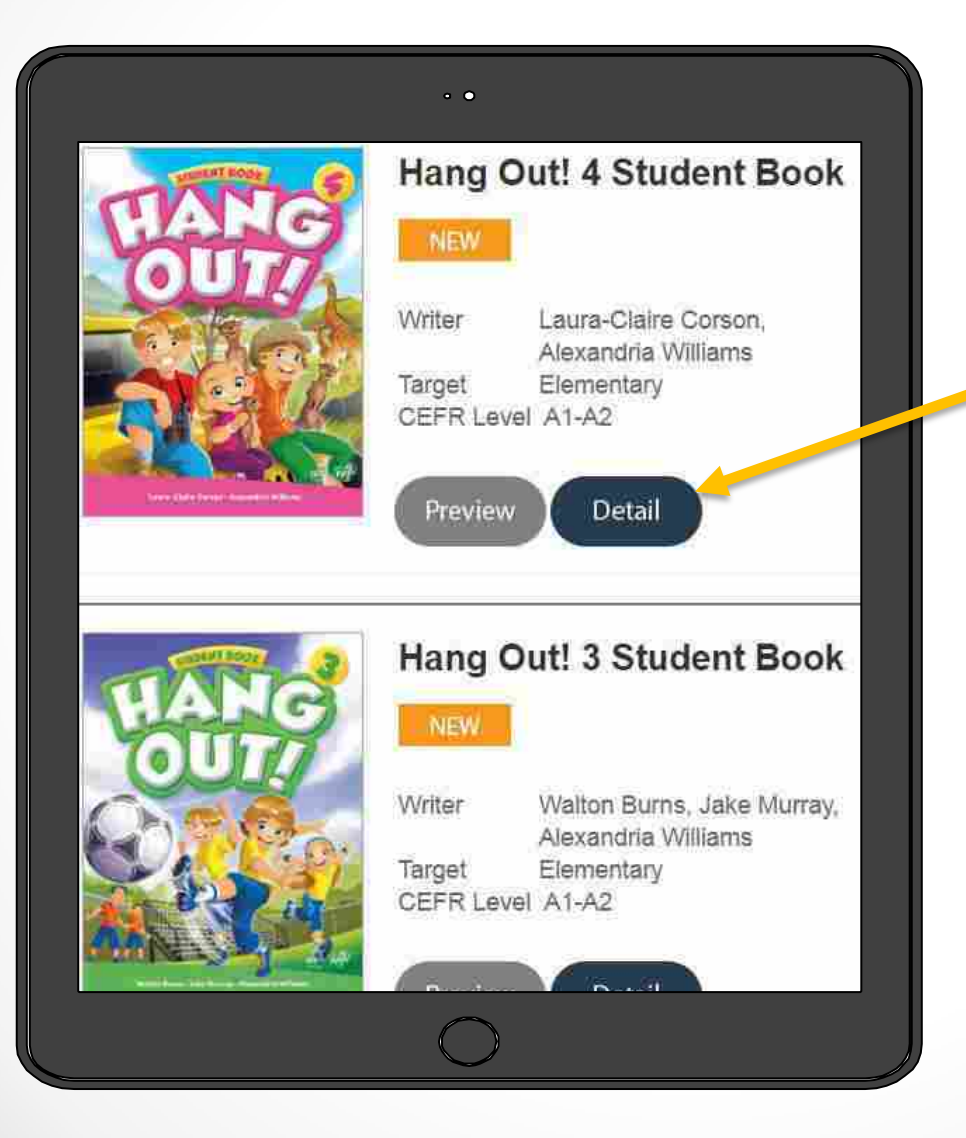

Da click en "detail" para descargar Class Booster

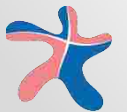

# b. Iniciar la aplicación

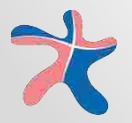

# Iniciar Class Booster

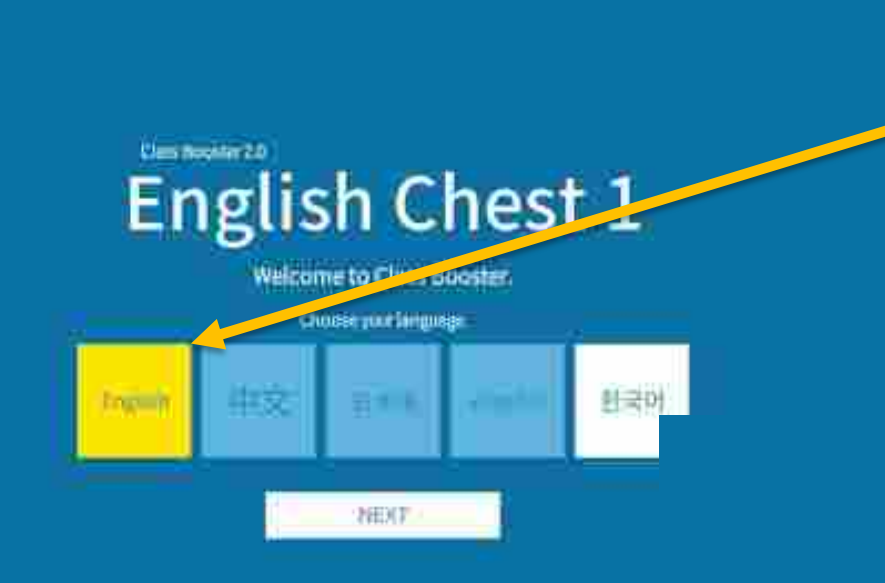

1. Selecciona el idioma de tu preferencia

Choose your egg character. It grow as you study after it is hatched.

**2. Selecciona tu** avatar Vue cannot change your character after your selection.

# Iniciar Class Booster

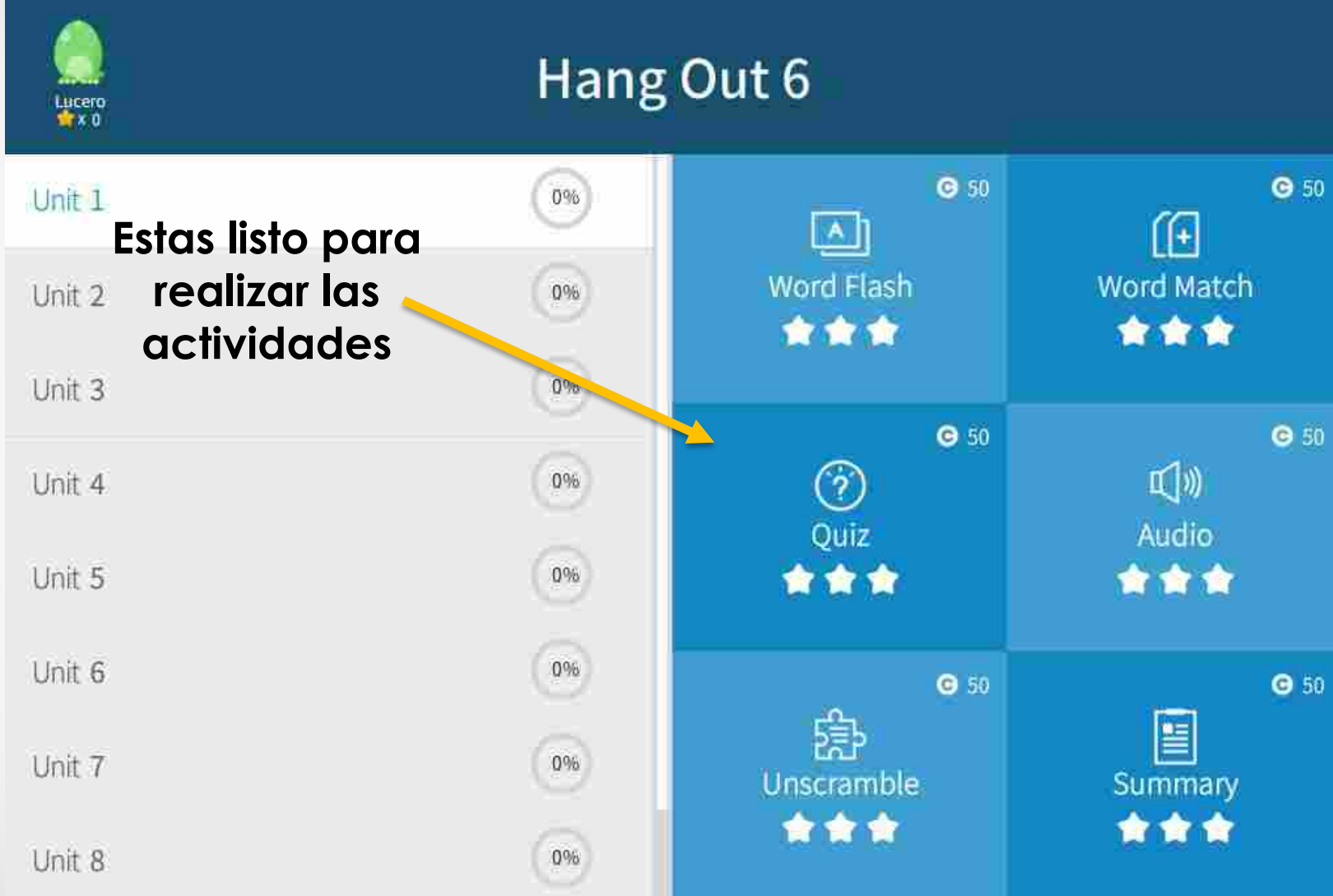

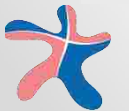

#### Conectar con el Maestro

• Los maestros deberán crear una cuenta en el sitio:

### www.classbooster.net

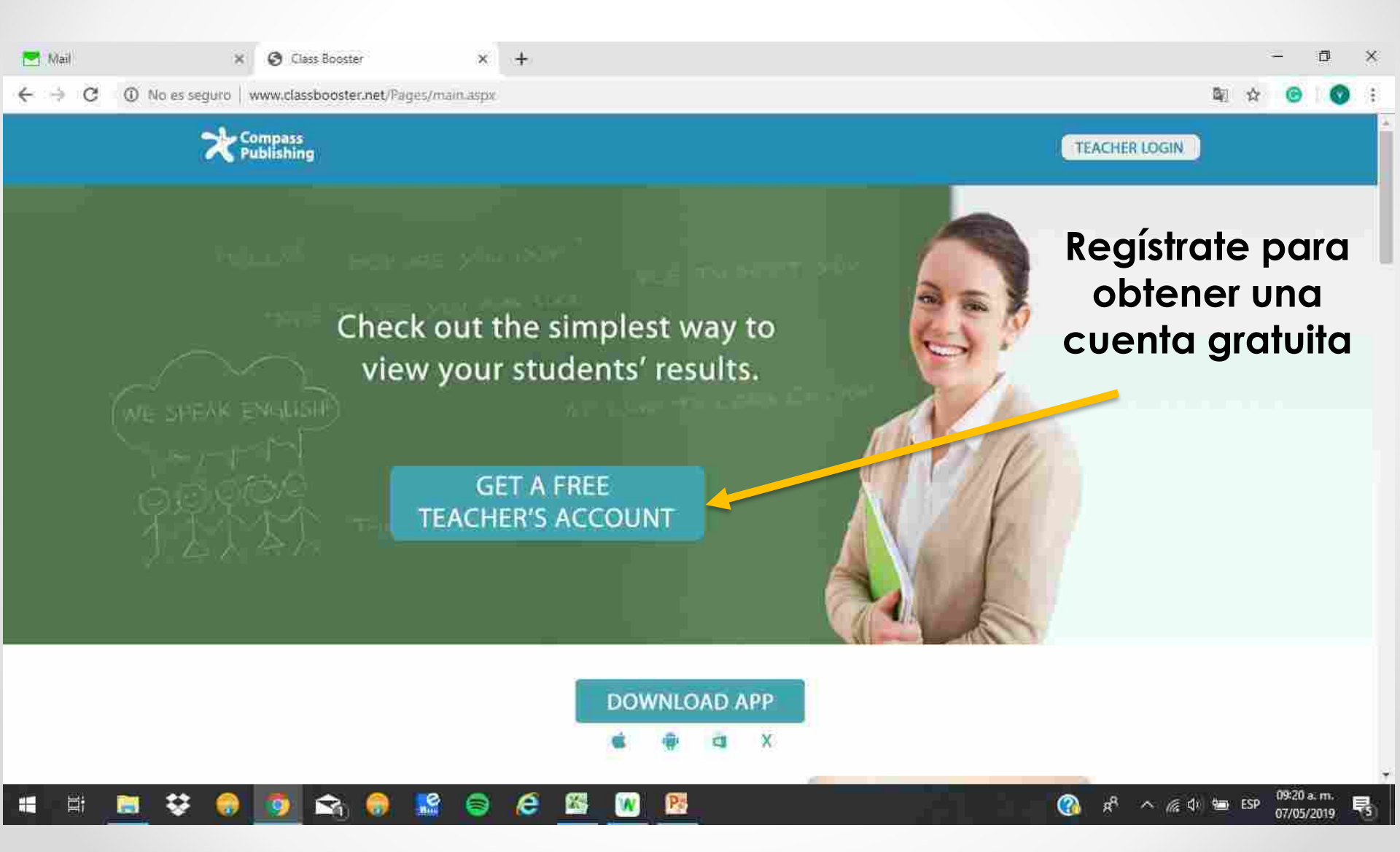

P

e

1

#### Registra tu información para crear tu cuenta

Compass Publishing

Inspired to teach. Inspired to learn.

|   |                                                        |    |                | 3 <b>4</b> | ۵ | × |
|---|--------------------------------------------------------|----|----------------|------------|---|---|
| - |                                                        | 07 | $\dot{\Omega}$ | •          | 0 |   |
|   | Teacher Registration                                   |    |                |            |   |   |
|   | Name                                                   |    |                |            |   |   |
|   | Email                                                  |    |                |            |   |   |
|   | "Give this email to your students to get their reports |    |                |            |   |   |
|   | Password                                               |    |                |            |   |   |
|   | Confirm Password                                       |    |                |            |   |   |
|   | I agree to the <u>Terms</u> .                          |    |                |            |   |   |
|   | Register                                               |    |                |            |   |   |
|   | ot                                                     |    |                |            |   |   |
|   | f Sign up with Facebook                                |    |                |            |   |   |

 $\bigcirc$ 

48

へんか物

09:73 a. r

07/05/2019

| 🛃 Mail 🛛 🗙           | Class Booster × +                          |                                     | - <b>D</b> ×                                |
|----------------------|--------------------------------------------|-------------------------------------|---------------------------------------------|
| ← → C ▲ No es seguro | www.classbooster.net/Pages/user/login.aspx |                                     | 아 책 ☆ 🞯 😯 :                                 |
|                      | Coloca los datos                           | Teacher Login                       |                                             |
|                      | registrados e<br>inaresa a tu              | Email Address<br>teacher@school.com |                                             |
|                      | cuenta                                     | Password Remember me                |                                             |
| 7<br>Ir              | Compass<br>Publishing                      | Login                               |                                             |
|                      |                                            | Forgot my password?                 |                                             |
|                      |                                            | Log in with Facebook                |                                             |
|                      |                                            | Get a free teacher account          |                                             |
| 🗯 🛱 🔝 😻 🌍            | 🔯 😪 😌 😫 🔘 🧏                                | @ # ^                               | × //2 ↓ 1 1 1 1 1 1 1 1 1 1 1 1 1 1 1 1 1 1 |

| Mail                                           | × 🥹 Class Booster × +                                          |                                       | - a ×       |
|------------------------------------------------|----------------------------------------------------------------|---------------------------------------|-------------|
| $\leftrightarrow$ $\rightarrow$ $G$ $\odot$ No | es seguro   www.classbooster.net/Pages/Report/CB_UnitList.aspx |                                       | 아 🕸 삶 🕝 🔞 🗄 |
|                                                |                                                                | Report   Notice   Help   Edit Profile | Logout      |
|                                                | Report                                                         | Search books Q.                       |             |
|                                                | In March 2019                                                  |                                       |             |
|                                                | Hang Out 1 - Unit 5 1 student                                  |                                       |             |
|                                                | Hang Out 1 - Unit 3 1 student                                  |                                       |             |
|                                                | Hang Out 1 - Unit 2 1 student                                  |                                       |             |
|                                                |                                                                |                                       |             |
|                                                | In February 2019                                               |                                       |             |
|                                                | Hang Out 1 - Unit 1 6 students                                 |                                       |             |
|                                                | Hang Out 1 - Unit 8 10 students                                |                                       |             |
|                                                | Hang Out 3 - Unit 1 1 student                                  |                                       |             |
|                                                |                                                                |                                       |             |

Copyright Compass Media Co.,Ltd.

a<sup>8</sup>

 $\bigcirc$ 

^ 🧟 🕼 🖮 ESP

09:29 at m.

07/05/2019

昺

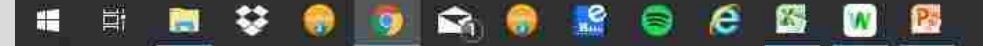

#### Conectar al alumno con el Maestro

 Los alumnos deberán conectar su app con la cuenta LMS del maestro.

#### Conectar al alumno con el Maestro

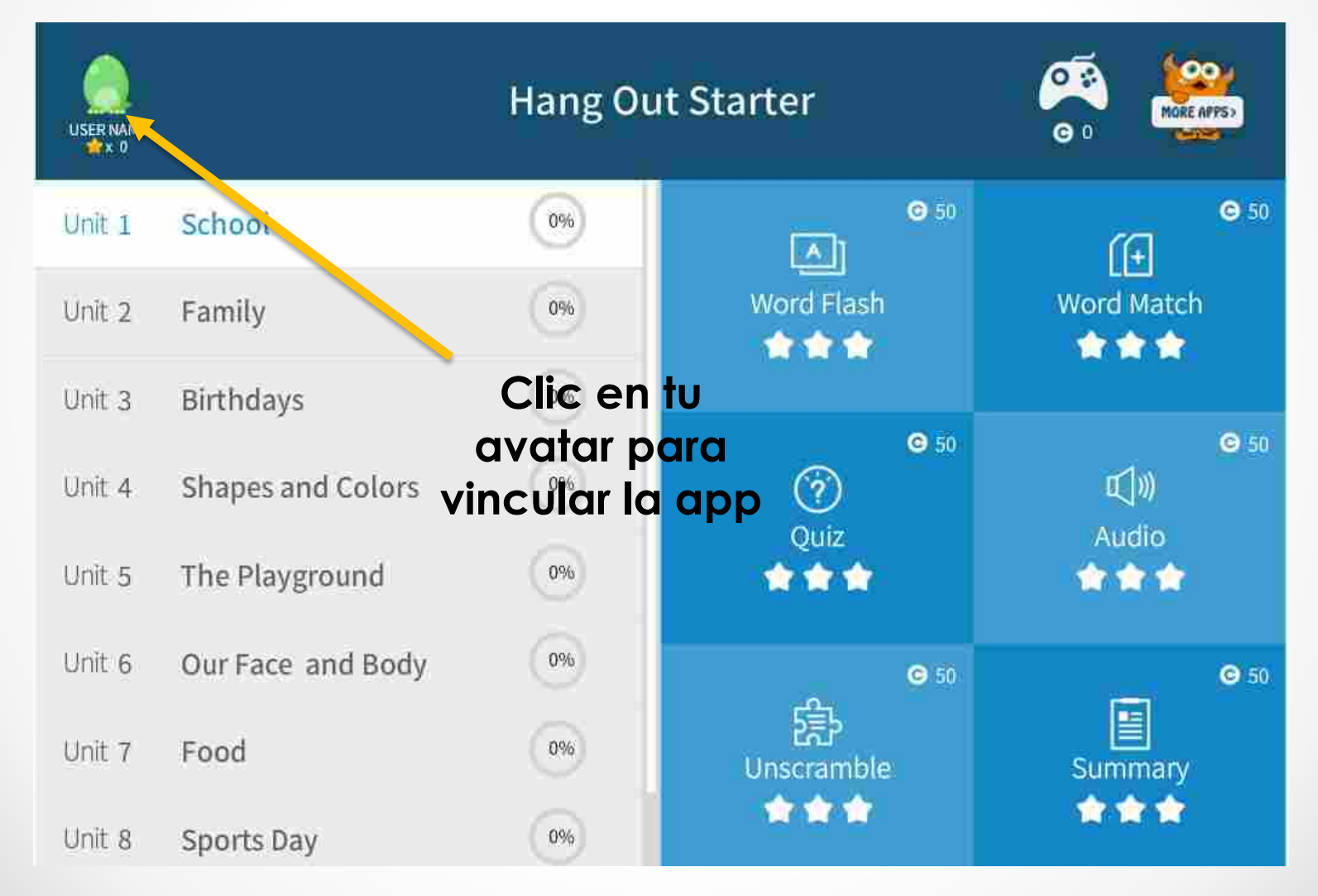

#### Conectar al alumno con el Maestro

| く 🔒 My Pag          | ze                                                  |                                   |
|---------------------|-----------------------------------------------------|-----------------------------------|
|                     | Name<br>Escribe e<br>del alu<br>correo de<br>v ol c | el nombre<br>mno, el<br>el alumno |
| Üser Name           | E-mail registration matrix                          | do por el<br>estro                |
| (<br>⊂ 0<br>© 0     | Co<br>Teacher's E-mail inform                       | n la<br>nación                    |
| <u>a</u> My Profile | registro<br>clic en                                 | ada, da<br>"Save"                 |
| Dashboard           | Language English Autoreport sending 🔿 🗙             | Jure                              |
| Report              | SAVE                                                |                                   |

# **Iniciar Class Booster**

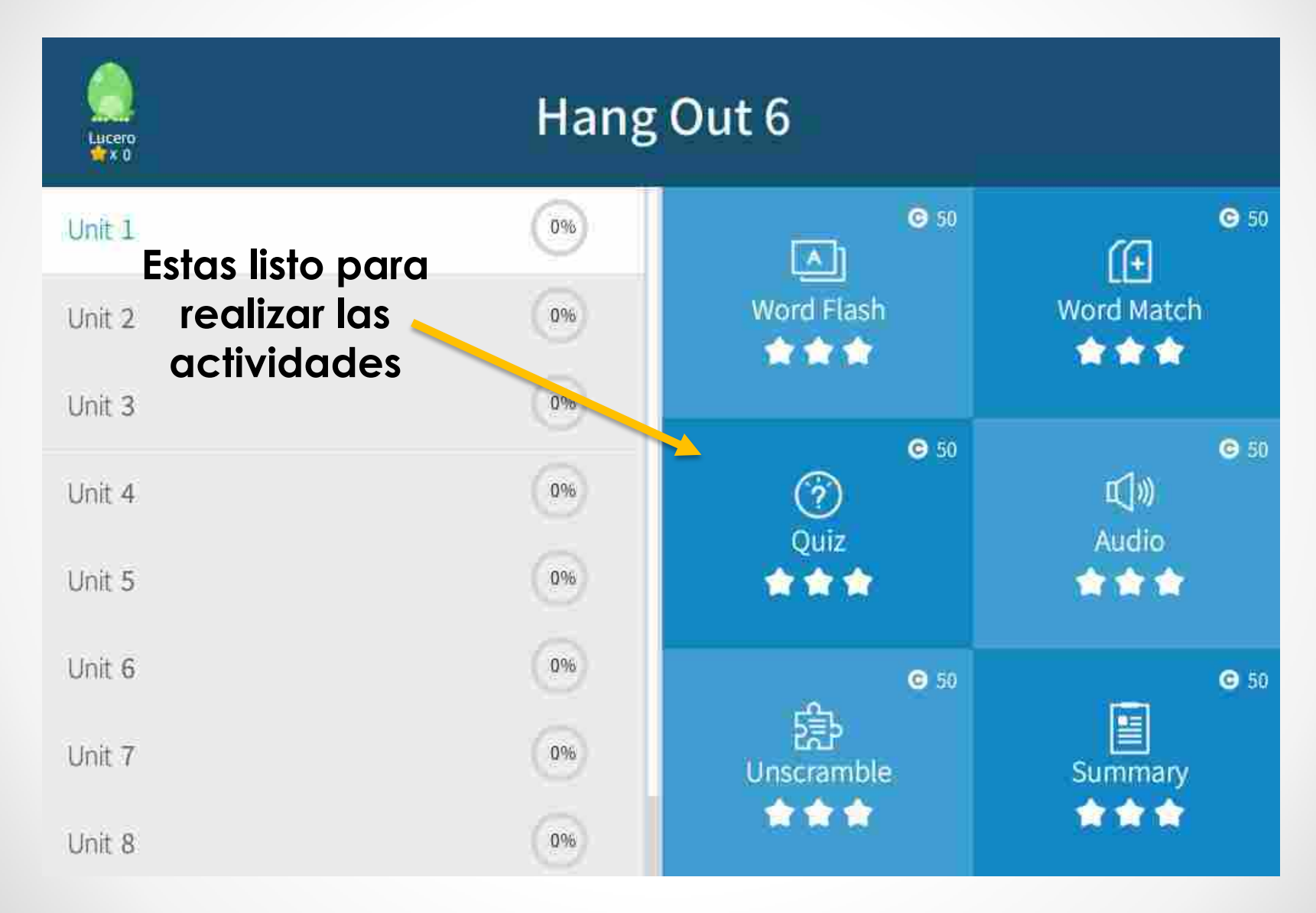